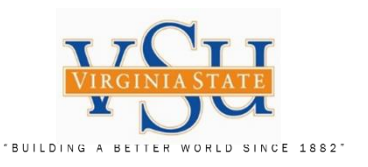

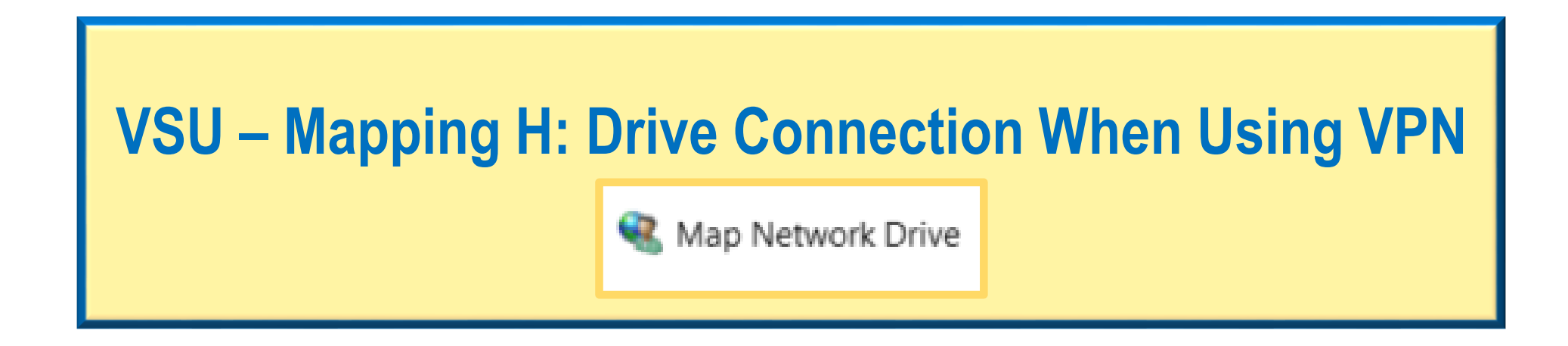

|       | Agency / Department                              | Filename:                                     | Version: | Created Date: | Revised Date: | Created By:           |
|-------|--------------------------------------------------|-----------------------------------------------|----------|---------------|---------------|-----------------------|
| T D G | Virginia State University – IT Governance & Risk | PULSE_SECURE_VPN_ALTERNATE_IP_PROCESS_01.pptx | 1.0      | 03/12/2020    | 03/12/2020    | Christian A. Holloway |
|       | Management                                       |                                               |          |               |               |                       |

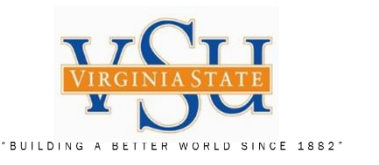

H: Drive Mapping; Instructions on the process/procedure for users needing to configure connectivity to their H: Drive.

Configuring the H: Drive Connection

VSU user's may encounter H: Drive disconnection when using the Pulse Secure VPN connection. The following instructions detail how to manually set-up your H: Drive connection via your VPN connection.

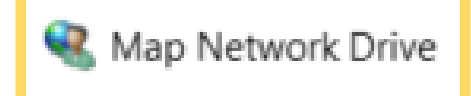

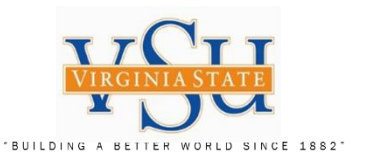

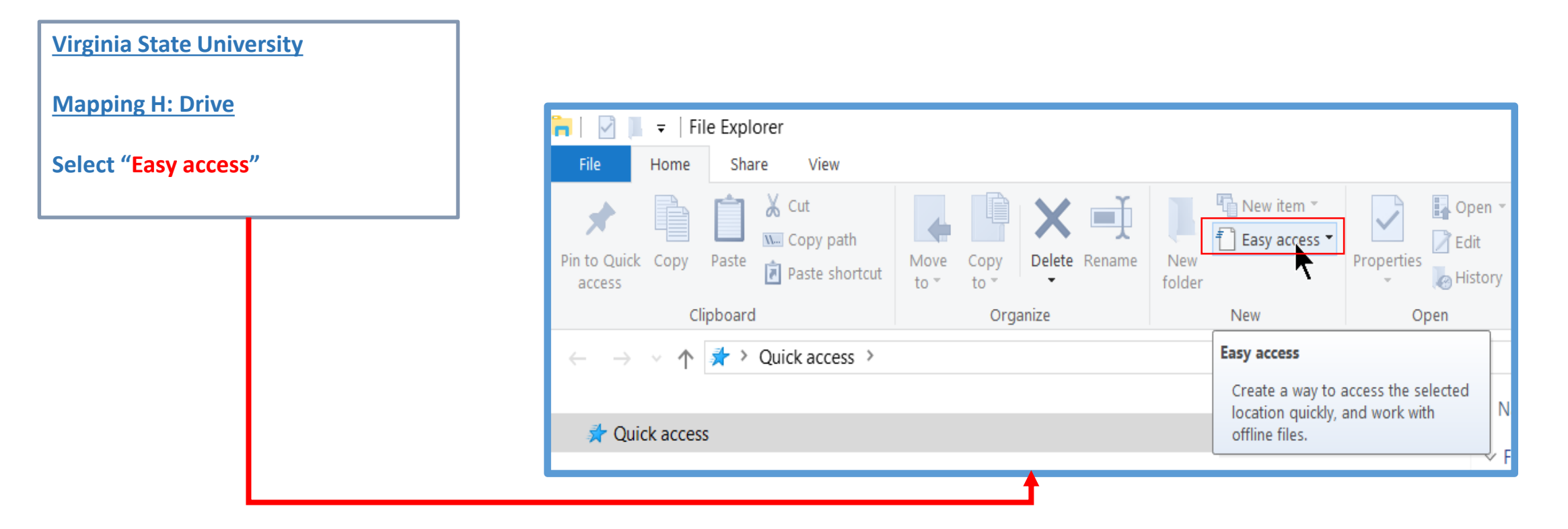

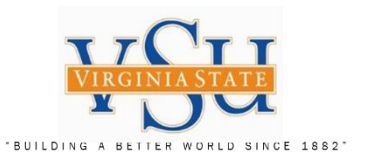

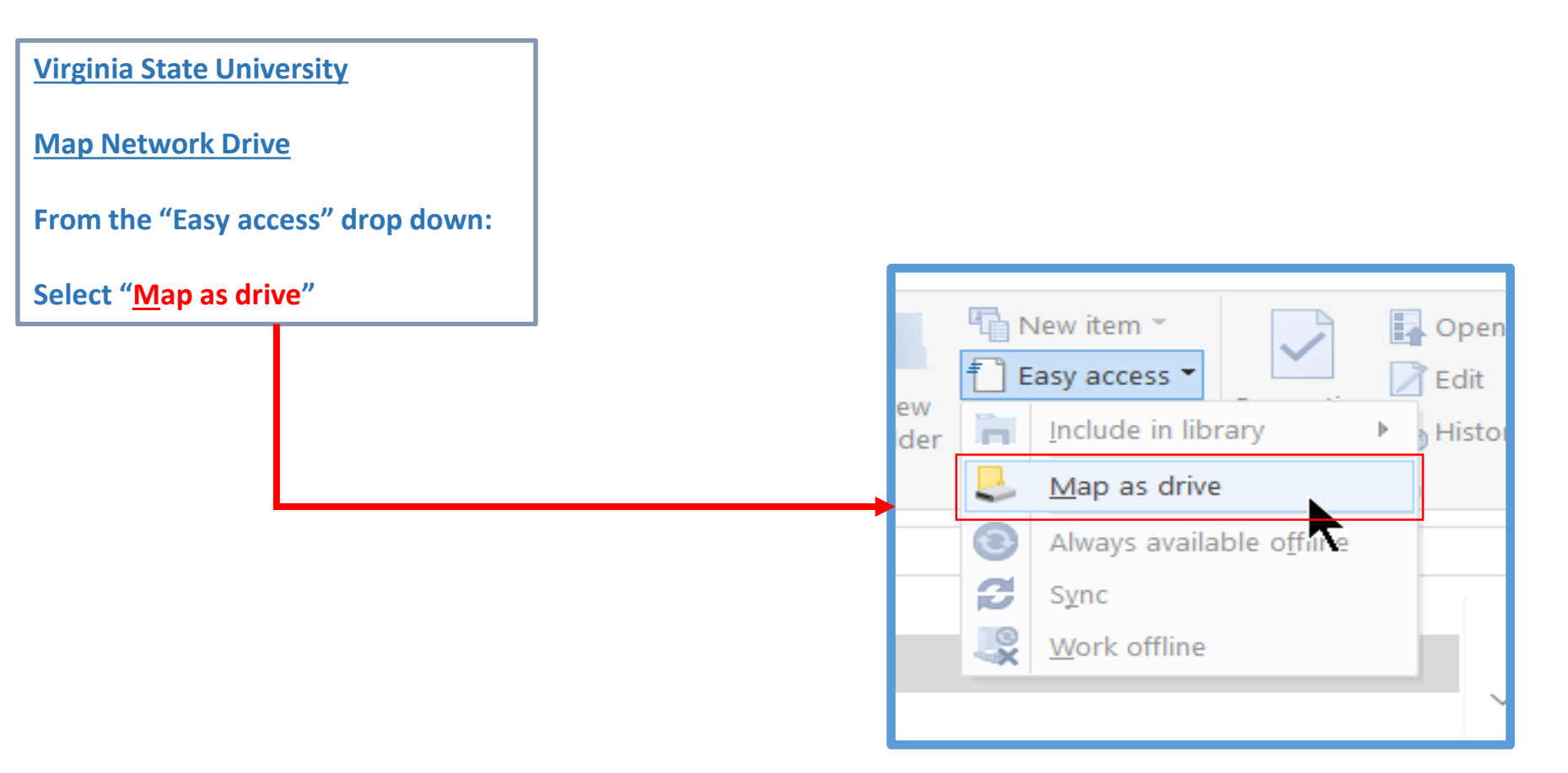

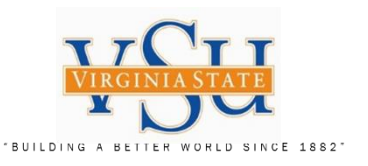

Virginia State University

Map Network Drive

**Select Drive H:** 

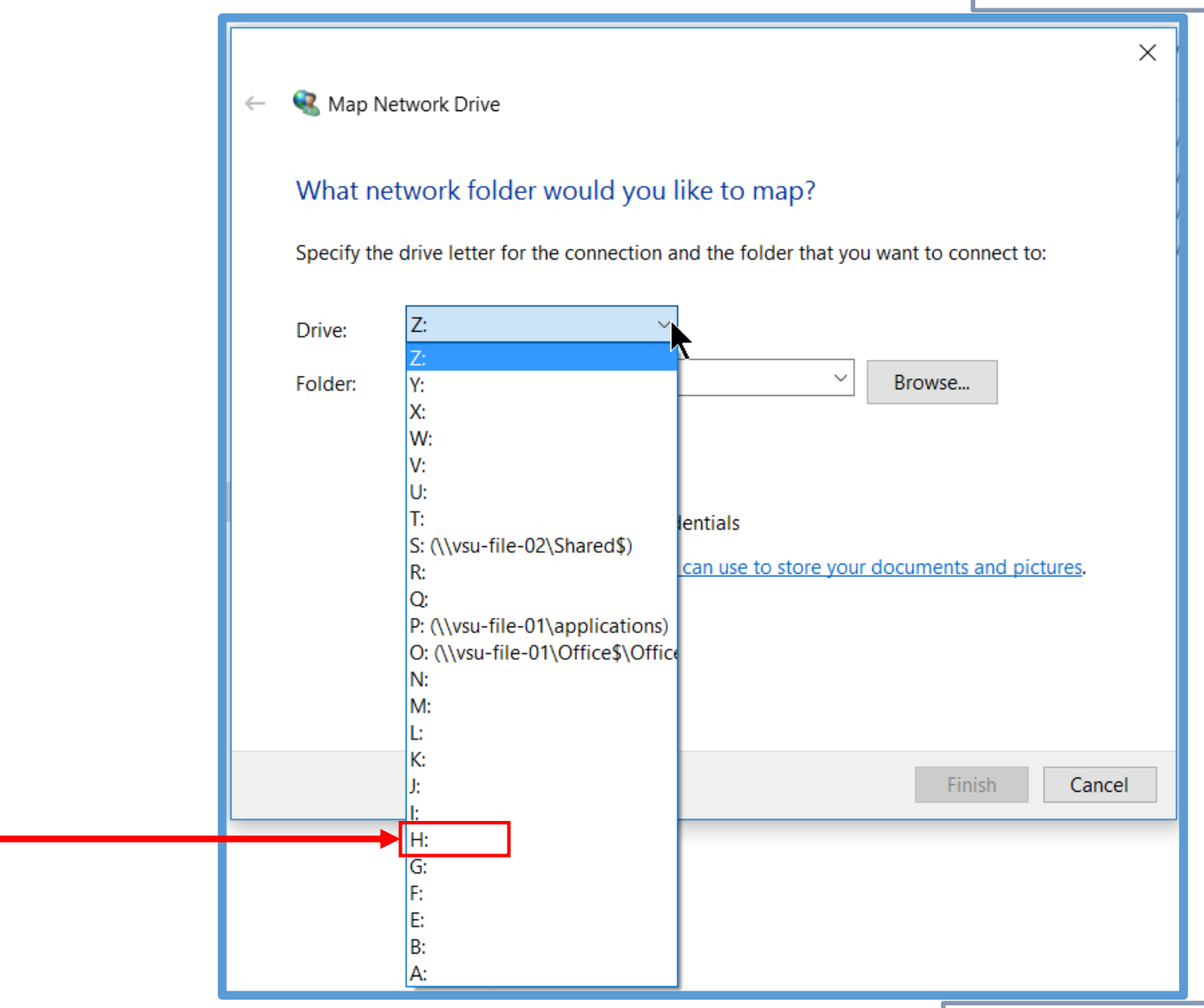

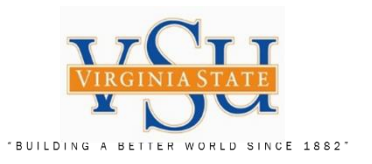

| <u>Virginia State University</u><br><u>Map Network Drive</u>          | K Map Network Drive                                                                                                    |
|-----------------------------------------------------------------------|----------------------------------------------------------------------------------------------------|
| Select "Folder:"<br>Select <u>\\vsu-file-02\home\"your username</u> " | What network folder would you like to map?<br>Specify the drive letter for the connection and the folder that you want to connect to:<br>Drive: H: ~                                                                                                    |
|                                                                       | Folder:       \\vsu-file-02\home\"your username"       Browse         Example: \\server\share       Reconnect at sign-in       Connect using different credentials         Connect to a Web site that you can use to store your documents and pictures.       Connect to a Web site that you can use to store your documents and pictures. |

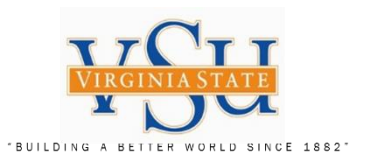

| /irginia State University | ×                                                                                                    |
|---------------------------|----------------------------------------------------------------------------------------------------|
| Map Network Drive         | 🔶<br>🔍 Map Network Drive                                                                                                    |
| select "Finish"           | What network folder would you like to map?                                                                                                    |
|                           | Drive: H:   Folder: \\vsu-file-02\home\"your username"   Example: \\server\share   Reconnect at sign-in   Connect using different credentials   Connect to a Web site that you can use to store your documents and pictures. |

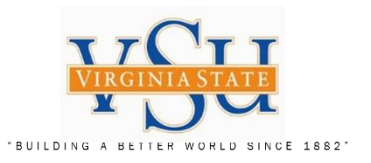

| Virginia State University                                                   |                                                                       |
|-----------------------------------------------------------------------------|-----------------------------------------------------------------------|
| Mapping Network Drive                                                       |                                                                       |
| Your system networked <b>H</b> : Drive should appear as shown to the right. | (\\vsu-file-02\home) (H:)                                             |
|                                                                             | (\\vsu-file-01\archives) (M:)                                         |
|                                                                             | ture Services (\\vsu-file-01\Office\$\Office of the Provost\CIO) (O:) |
|                                                                             | ons (\\vsu-file-01) (P:)                                              |
|                                                                             | (\\vsu-file-02) (S:)                                                  |
|                                                                             |                                                                       |

Technology Services Securing Academic Data On The Move

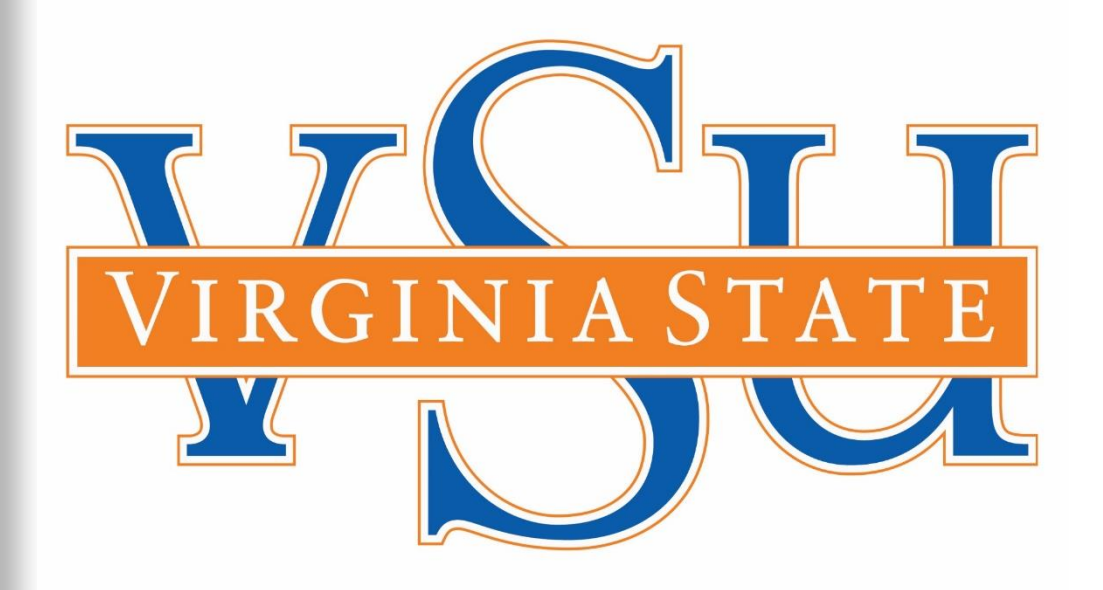

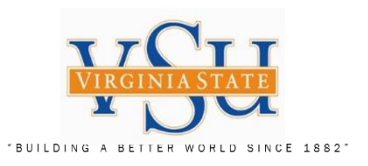

End of Document